### ОГЛАВЛЕНИЕ

| Введение                                                      |
|---------------------------------------------------------------|
| Глава 1. Операционная система Windows 716                     |
| Для начинающих пользователей16                                |
| Терминология                                                  |
| Задание 1 для начинающих пользователей. Приемы управления     |
| с помощью мыши                                                |
| Задание 2 для начинающих пользователей. Разделение значков    |
| и ярлыков на рабочем столе                                    |
| Панель задач                                                  |
| Задание 3 для начинающих пользователей. Работа                |
| с программами в области уведомлений                           |
| Организация главного меню Windows                             |
| Задание 4 для начинающих пользователей. Приемы работы         |
| с программой Дата и время28                                   |
| Задание 5 для начинающих пользователей. Работа с меню Пуск 29 |
| Процедура сохранения документа36                              |
| Пользовательский интерфейс37                                  |
| Задание 6 для начинающих пользователей. Переключение          |
| между стандартными темами. Установка фона рабочего стола38    |
| Задание 7 для начинающих пользователей. Изменение фона        |
| рабочего стола40                                              |
| Гаджеты рабочего стола                                        |
| Задание 8 для начинающих пользователей. Добавление гаджета    |
| на рабочий стол                                               |
| Навигация по Windows                                          |
| Задание 9 для начинающих пользователей. Навигация             |
| по компьютеру с помощью Проводника windows /                  |
| Основные понятия для расоты с программами                     |
| задание то для начинающих пользователей. Работа с панелью     |
| 3ada4                                                         |
| Окна Эч                                                       |
| окном 51                                                      |
| Сройства окон 51                                              |
| Вилы окон 52                                                  |
| Лиалоговое окно 53                                            |
| Залание 12 лля начинающих пользователей Работа                |
| с информационными и лиалоговыми окнами                        |
| Задание 13 для начинающих пользователей. Выполнение           |
| прокрутки                                                     |
| Окна программ и папок60                                       |

| Оглавление |
|------------|
|------------|

| <b>4</b> Оглавлен                                                                            | ние        |
|----------------------------------------------------------------------------------------------|------------|
| Задание 14 для начинающих пользователей. Работа с кнопками управления окном                  | .62        |
| Задание 15 для начинающих пользователей. Организация окон                                    | 62         |
| на рабочем столе                                                                             | 63         |
| собственной папки                                                                            | 64         |
| и удаление файлов и папок<br>Залание 18 лля начинающих пользователей. Восстановление         | 66         |
| удаленных файлов и папок из Корзины                                                          | 68         |
| и файлов<br>Перемещение и копирование папок и файлов                                         | 68<br>71   |
| Задание 20 для начинающих пользователей. Выделение файлов и папок                            | . 71       |
| Задание 21 для начинающих пользователей. Копирование файлов и папок                          | .72        |
| Задание 22 для начинающих пользователей. Перемещение файлов и папок                          | . 74       |
| Задание 23. Создание рабочей папки пользователя на диске С:<br>с помощью программы Проводник | .74<br>.75 |
| Задание 25. Создание ярлыка для документа. Перемещение объекта                               | .76        |
| Задание 26. Навигация по файловой структуре Windows с помощью Проводника. Копирование файлов | .76        |
| Задание 27. Удаление ярлыков файлов и папок                                                  | .77        |
| со справочной системой Windows                                                               | 77         |
| Стандартные программы Windows 7                                                              | 83<br>85   |
| Калькулятор<br>Ножницы                                                                       | 87<br>87   |
| Блокнот как средство редактирования текста                                                   | 88         |
| с Калькулятором и Блокнотом<br>Задание 31. Самостоятельная работа с Калькулятором            | 88         |
| и ьлокнотом                                                                                  | 90         |
| редакторо тапи                                                                               | 1          |

| Оглавление                                                      | 5     |
|-----------------------------------------------------------------|-------|
| Настройка меню Пуск и панели залач                              | 93    |
| Залание 33. Изменение настроек системы. Изменение меню Пуск     | .93   |
| Задание 33. Изменение панели залач                              | .93   |
| Архивания ланных                                                | .96   |
| Залание 35. Созлание архивного файла с помощью программы        | .,.   |
| WinZin                                                          | .97   |
| Задание 36. Создание архивного файла из окна программы          | • > • |
| Проводник                                                       | .99   |
| Задание 37. Извлечение файла из архива с помощью программы      |       |
| WinZip                                                          | 100   |
| Задание 38. Архивация файлов с помощью программы WinRar         |       |
| из окна программы Проводник                                     | 100   |
| Контрольные вопросы                                             | 101   |
| Рекомендуемая литература                                        | 102   |
|                                                                 |       |
| <b>1 лава 2.</b> информационные технологии создания текстовых   | 102   |
| документов с помощью мистозоп word                              | 103   |
| Структура документа в Microsoft Word. Создание документов, ввод |       |
| и форматирование текста                                         | 103   |
| Задание 1. Создание, открытие и сохранение документов           | 106   |
| Задание 2. Работа с вкладками ленты и основными командами       |       |
| подготовки документа к вводу текста                             | 107   |
| Задание 3. Установка параметров форматирования и ввод текста    | 108   |
| Задание 4. Размещение текста в документе                        | 109   |
| Задание 5. Форматирование шрифта текста. Расстановка            |       |
| переносов                                                       | 110   |
| Задание 6. Форматирование абзацев документа                     | 112   |
| Задание 7. Применение табуляции при записи текста               | 112   |
| Задание 8. Дополнительное форматирование символов               | 113   |
| Редактирование текста документа                                 | 114   |
| Задание 9. Редактирование текста с помощью поиска и замены      | 110   |
| Задание 10. Изменение и копирование формата текста              | 110   |
| Задание П. Перемещение текста в документе                       | 118   |
| Проверка правописания как средство редактирования               | 121   |
| Задание 12. Проверка правописания документа                     | 121   |
| Экспресс-олоки как средство редактирования                      | 121   |
| Задание 15. Создание и вставка экспресс-олока в документ        | 122   |
| Вставка рисунков                                                | 124   |
| Бадание 14. Ботавка рисунка в документ                          | 12/   |
|                                                                 | 120   |
| Задание 15. Вставка в текст дополнительных символов             | 129   |
| оставка формул                                                  | 122   |
| задание то. вставка формулы в документ                          | 133   |

| <b>б</b> Оглав                                                   | ление |
|------------------------------------------------------------------|-------|
| Маркированные и нумерованные списки                              | 134   |
| Залание 17 Полготовка списков                                    | 134   |
| Задание 18 Сортировка списков                                    | 134   |
| Нумерация страниц                                                | 135   |
| Залание 19 Вставка номеров страниц                               | 136   |
| Таблицы графики и лиаграммы                                      | 136   |
| Залание 20 Построение таблиц и графиков отражающих               | . 100 |
| ланные лабораторных исследований больного                        | . 137 |
| Залание 21. Созлание лиаграмм на основе таблиц                   | . 140 |
| Шаблоны                                                          | . 142 |
| Залание 22. Автоматизация разработки шаблона                     | . 142 |
| Стили в локументе. Использование гиперссылок                     | . 143 |
| Задание 23. Применение стилей для оформления текста              | .144  |
| Задание 24. Формирование гиперссылок в тексте                    | .144  |
| Печать документов                                                | . 145 |
| Задание 25. Вывод документа на печать                            | . 146 |
| Справочная система                                               | . 147 |
| Задание 26. Получение справочной информации по ключевым          |       |
| словам в режиме подключения к Интернету                          | . 149 |
| Задание 27. Получение справочной информации с помощью            |       |
| оглавления                                                       | . 149 |
| Задание 28. Получение справочной информации с помощью            |       |
| всплывающих подсказок                                            | . 151 |
| Контрольные вопросы                                              | . 151 |
| Рекомендуемая литература                                         | . 152 |
| Глава 3. Информационные технологии подготовки презентаций        |       |
| с помощью Microsoft PowerPoint                                   | .153  |
| Созлание и релактирование базовой презентации                    | . 153 |
| Залание 1. Созлание и оформление слайла                          | . 155 |
| Залание 2. Лействия со слайлами                                  | . 157 |
| Залание 3. Действия с объектами на слайдах.                      |       |
| Эффекты анимации                                                 | . 159 |
| Задание 4. Рисование средствами Microsoft PowerPoint.            |       |
| Настройка эффектов анимации                                      | . 162 |
| Задание 5. Создание медицинской презентации                      | . 169 |
| Задание 6. Редактирование презентации                            | . 173 |
| Задание 7. Поиск в Интернете и вставка тематического рисунка     | . 174 |
| Представление презентации и возможности автоматизации ее показа. | . 175 |
| Задание 8. Настройка демонстрации презентации                    | . 175 |
| Задание 9. Создание управляющих кнопок                           | . 176 |
| Контрольные вопросы                                              | . 179 |
| Рекомендуемая литература                                         | . 179 |

| Оглавление                                                                                                    | <b>7</b> |
|----------------------------------------------------------------------------------------------------|----------|
| Глава 4. Информационные технологии создания электронных таблиц<br>и методы управления ими с помощью Microsoft Excel | 180      |
| Структура рабочего пространства в Microsoft Excel.                                                                  |          |
| Основные приемы работы с данными в ячейках электронных                                                              |          |
| таблиц                                                                                                    | 180      |
| Задание 1. Запуск программы Microsoft Excel                                                                         | 183      |
| Задание 2. Создание и сохранение файла                                                                              | 183      |
| Задание 3. Использование безопасных указателей мыши                                                                 |          |
| при работе с электронными таблицами                                                                                 | 183      |
| Задание 4. Указатели мыши для изменения информации                                                                  |          |
| в электронной таблице                                                                                               | 185      |
| Задание 5. Приемы навигации и выделения                                                                             | 187      |
| Задание 6. Использование комбинации указателей мыши                                                                 | 189      |
| Задание 7. Настройка внешнего окна электронной таблицы                                                              | 190      |
| Ввод и редактирование данных                                                                                        | 190      |
| Задание 8. Ввод данных                                                                                              | 191      |
| Задание 9. Изменение типа данных                                                                                    | 192      |
| Задание 10. Редактирование данных                                                                                   | 192      |
| Задание 11. Исправление ошибок                                                                                      | 194      |
| Задание 12. Ввод длинной фразы                                                                                      | 194      |
| Задание 13. Ввод стандартной последовательности данных                                                              |          |
| с помощью автозаполнения                                                                                            | 194      |
| Задание 14. Списки пользователя                                                                                     | 196      |
| Задание 15. Повторение чисел                                                                                        | 197      |
| Задание 16. Прогрессия с шагом 1                                                                                    | 197      |
| Задание 17. Прогрессия с произвольным шагом                                                                         | 198      |
| Рабочие книги и рабочие листы                                                                                       | 199      |
| Задание 18. Добавление листов                                                                                       | 199      |
| Задание 19. Перемещение по рабочей книге                                                                            | 200      |
| Задание 20. Переименование рабочих листов                                                                           | 200      |
| Задание 21. Перемещение листов                                                                                      | 201      |
| Задание 22. Выделение группы листов и одновременный ввод                                                            | 201      |
| данных                                                                                                    | 201      |
| Задание 23. Удаление листов                                                                                         | 202      |
| Встроенные функции таоличного процессора                                                                            | 202      |
| Задание 24. Автоматическое суммирование строк и столоцов.                                                           | 203      |
| Задание 25. Вычисление полнои выручки                                                                               | 204      |
| Задание 20. Копирование формул                                                                                      | 205      |
| Задание 27. Составление формул с помощью мастера функции                                                            | 205      |
| задание 28. гасчет средних, максимума и минимума приоыли                                                            | 207      |
| с помощью конирования формул                                                                                        | 20/      |
| задание 29. присвоение имен диапазонам ячеек                                                                        | 208      |

| Оглавление | 2 |
|------------|---|
|------------|---|

| <b>3</b> Orr                                                        | авление |
|---------------------------------------------------------------------|---------|
| Задание 30. Использование имен в формулах                           | 209     |
| Задание 31. Ввод текущей даты                                       | 210     |
| Задание 32. Применение финансово-математических функций             | 211     |
| Задание 33. Создание электронной таблицы с исходными                |         |
| данными для основных операций над переменными                       | 212     |
| Задание 34. Применение встроенных функций Microsoft Excel           |         |
| с выполнением автоматизированных расчетов                           | 213     |
| Задание 35. Вычисления при помощи формул                            | 214     |
| Взаимозависимые ячейки                                              | 215     |
| Задание 36. Отслеживание взаимосвязи ячеек между формулам           | И       |
| и данными                                                           | 215     |
| Основы форматирования данных в Microsoft Excel                      | 217     |
| Задание 37. Форматирование данных с помощью экспресс-               |         |
| стилей таблиц                                                       | 218     |
| Задание 38. Копирование формата в другую ячейку                     | 219     |
| Задание 39. Форматирование текста                                   | 219     |
| Задание 40. Форматирование данных в ячейке                          | 220     |
| Задание 41. Изменение высоты строк и ширины столбцов                | 221     |
| Основы создания диаграмм                                            | 222     |
| Задание 42. Создание внедренной диаграммы                           | 223     |
| Задание 43. Отражение на диаграмме изменений в таблице              | 225     |
| Задание 44. Добавление ряда данных                                  | 226     |
| Задание 45. Изменение диаграммы                                     | 228     |
| Задание 46. Создание объемной гистограммы                           | 228     |
| Задание 47. Форматирование объемной гистограммы                     |         |
| и изменение ее типа                                                 | 230     |
| Контрольные вопросы                                                 | 232     |
| Рекомендуемая литература                                            | 232     |
| лава 5. Создание и работа с базой данных на основе Microsoft Access | 233     |
| Созлание базы ланных                                                |         |
| Залание 1. Созлание файла новой базы ланных                         |         |
| Созлание таблиц базы ланных                                         |         |
| Залание 2. Созлание таблиц в режиме конструктора                    |         |
| Опрелеление связей межлу таблицами                                  |         |
| Залание 3. Установление межтабличных связей                         | 242     |
| Работа с базой данных                                               | 244     |
| Задание 4. Ввод данных в таблицы базы данных                        | 245     |
| Залание 5. Релактирование структуры таблицы Произволители           |         |
| Залание 6. Релактирование структуры таблицы Лекарства               |         |
| Задание 7. Внедрение графических объектов в таблицу Лекарства       | 250     |
| Задание 8. Сортировка данных                                        |         |
| Задание 9. Завершение работы с программой Microsoft Access          |         |
|                                                                     |         |

| Оглавление                                                 | 9      |
|------------------------------------------------------------|--------|
| Работа с формами                                           | 252    |
| Залание 10 Созлание простой формы для ввола ланных         | . 20 2 |
| с помощью мастера форм                                     | .253   |
| Залание 11. Созлание табличной формы                       | .255   |
| Залание 12. Самостоятельная работа 1                       | .257   |
| Задание 13. Добавление, удаление данных в режиме формы     |        |
| и поиск записей по образцу                                 | .258   |
| Задание 14. Создание сложной формы                         | .259   |
| Задание 15. Создание элементов управления в форме          |        |
| с помощью мастера                                          | . 261  |
| Задание 16. Самостоятельная работа 2                       | .265   |
| Создание запросов                                          | .266   |
| Задание 17. Запрос на выборку в многотабличной базе данных | .266   |
| Задание 18. Запрос с условием отбора                       | .268   |
| Задание 19. Запрос с вычисляемым полем                     | .268   |
| Задание 20. Запрос на создание таблицы                     | .269   |
| Задание 21. Запрос на удаление записей по условию          | .270   |
| Задание 22. Запрос очистки таблицы                         | . 271  |
| Подготовка отчетов                                         | . 272  |
| Задание 23. Создание отчета в столбец                      | . 273  |
| Задание 24. Создание отчета с помощью мастера              | . 274  |
| Создание макросов                                          | . 276  |
| Задание 25. Создание макросов для нажатия кнопок с помощью |        |
| мастера                                                    | . 277  |
| Задание 26. Создание макросов вручную для нажатия кнопок   | . 278  |
| Задание 27. Самостоятельная работа 3                       | .282   |
| Контрольные вопросы                                        | .283   |
| Рекомендуемая литература                                   | .284   |
| Глава 6. Технологии обработки графической информации       | .285   |
| Растровая графика                                          | .285   |
| Задание 1. Подготовка фотографии с помощью Paint.NET       |        |
| для размещения на веб-сайте                                | .288   |
| Векторная графика                                          | . 291  |
| Задание 2. Рисование простых векторных объектов            | .294   |
| Задание 3. Изменение свойств нарисованных объектов         | . 299  |
| Задание 4. Рисование прямых линий и стрелок                | . 301  |
| Задание 5. Рисование ломаных линий                         | .302   |
| Задание 6. Рисование широкой стрелки                       | .303   |
| Задание 7. Работа с текстом                                | .306   |
| Задание 8. Подготовка схемы для публикации на веб-сайте    | .307   |
| Задание 9. Рисование эмблемы                               | . 308  |
| Контрольные вопросы                                        | . 311  |
| Рекомендуемая литература                                   | . 311  |

| Оглавление |
|------------|
|------------|

|                                                                   | •••    |
|-------------------------------------------------------------------|--------|
| Глава 7. Сетевые технологии обработки информации                  | 2      |
| Обзор возможностей и интерфейс Internet Evplorer 9 31             | 2      |
| Залание 1 Настройка свойств обозревателя 31                       | 2      |
| Задание 2 Апреса веб-страниц в Интернете 31                       | ,<br>7 |
| Задание 3. Сохранение информации из Интернета 31                  | 8      |
| Работа с общими и мелицинскими поисковыми системами 31            | 8      |
| Запание 4 Работа с поисковой системой Vahool 31                   | 9      |
| Задание 5. Создание сложного запроса в поисковой системе          | '      |
| Яндекс                                                            | 1      |
| Задание 6. Поиск информации в медицинской поисковой               |        |
| системе Medpoisk.ru32                                             | 2      |
| Задание 7. Поиск информации в медицинской информационно-          |        |
| справочной системе                                                | 3      |
| Поиск программ и файлов. Загрузка файлов из Интернета             | 5      |
| Задание 8. Поиск программ с помощью файловой поисковой            |        |
| системы                                                           | 6      |
| Задание 9. Установка программы Google Планета Земля               |        |
| на компьютер с помощью браузера                                   | 7      |
| Обеспечение безопасности использования WWW                        | 0      |
| Задание 10. Настройка Microsoft Internet Explorer 9               |        |
| для обеспечения безопасности использования WWW33                  | 1      |
| Формы общения в Интернете. Работа с электронной почтой33          | 5      |
| Задание 11. Регистрация электронного почтового ящика              |        |
| на бесплатном сервисе34                                           | 0      |
| Задание 12. Создание новой учетной записи в Microsoft Outlook 34. | 2      |
| Задание 13. Отправка и получение сообщения электронной            |        |
| почты                                                             | 4      |
| Задание 14. Создание почтового ящика на портале Mail.ru 34.       | 5      |
| Задание 15. Отправка письма по электронной почте с помощью        |        |
| Mail.ru                                                           | 6      |
| Задание 16. Получение письма по электронной почте Mail.ru34       | 8      |
| Язык HTML. Создание веб-страниц                                   | 8      |
| Задание 17. Создание веб-страницы с использованием основных       |        |
| тегов НТМL                                                        | 3      |
| Задание 18. Форматирование веб-страницы с помощью тегов           |        |
| HTML                                                              | 5      |
| Задание 19. Теги HTML для создания гиперссылки и вставки          |        |
| графических изображений35                                         | 7      |
| Задание 20. Теги НТМL для форматирования изображений,             | _      |
| вставки таблицы                                                   | 0      |
| Задание 21. Теги HTML для форматирования таблицы, вставки         |        |
| бегущей строки, создания фреймов                                  | 4      |

| Оглавление 11                                                         |
|-----------------------------------------------------------------------|
| Средства перевода текстовой информации и их использование             |
| в профессиональной леятельности                                       |
| Залание 22. Перевол текста на иностранный язык с помощью              |
| Microsoft Word                                                        |
| Залание 23. Перевол текста на русский язык с помощью                  |
| Microsoft Word                                                        |
| Задание 24. Перевод текста с помошью онлайн-переводчиков369           |
| Задание 25. Перевод текста с помощью онлайн-переводчика               |
| при подключении словаря                                               |
| Контрольные вопросы                                                   |
| Рекомендуемая литература                                              |
| Γ                                                                     |
| <b>1 лава 6.</b> Автоматизация деятельности лечеоно-профилактического |
| учреждения. медицинские информационные системы                        |
| Подсистема «Поликлиника»                                              |
| Задание 1. Инициализация работы «Карельской медицинской               |
| информационной системы» 375                                           |
| Задание 2. Регистрация нового пациента                                |
| Задание 3. Создание амбулаторной карты пациента и перенос             |
| ее в другую базу данных                                               |
| Задание 4. Оформление листка временной нетрудоспосооности             |
| Подсистема «Электронная регистратура»                                 |
| задание 5. Ввод информации о полисах медицинского                     |
| Страхования                                                           |
| Задание 0. Бвод информации об имеющихся лыбтах                        |
| Задание 7. Оформление статистической информации о больном 387         |
| Полемстема «Аруиры результатор функциональных                         |
| и инструментальных исспелований» 388                                  |
| Запание 9 Работа с результатами функциональных                        |
| исспедований прикрепленных к истории болезни 388                      |
| Залание 10. Запись на прием к врачу через портал                      |
| госуларственных услуг.                                                |
| Контрольные вопросы                                                   |
| Рекоменлуемая литература 396                                          |
|                                                                       |
| Глава 9. Статистическая обработка результатов медико-                 |
| оиологического исследования с помощью Microsoft Excel                 |
| Случайные события и случайные величины                                |
| Числовые характеристики случайных величин                             |
| Законы распределения непрерывных случайных величин403                 |
| Основы математической статистики                                      |
| Статистическое распределение (вариационный ряд).                      |
| Гистограмма. Полигон                                                  |

| 12 Оглавление                                                                                       |
|----------------------------------------------------------------------------------------------------|
| Оценка параметров генеральной совокупности по ее выборке406<br>Задание 1. Генерация исходных данных |
| распрелелением                                                                                      |
| Задание 3. Определение показателей описательной статистики 415                                      |
| Задание 4. Построение гистограммы для графического                                                  |
| представления вариационного ряда                                                                    |
| Задание 5. Доверительный интервал для математического                                               |
| ожидания нормально распределенной генеральной                                                       |
| совокупности при известном среднем квадратическом отклонении                                        |
| Контрольные вопросы                                                                                 |
| Рекомендуемая литература425                                                                         |
| Предметный указатель                                                                                |

# ИНФОРМАЦИОННЫЕ ТЕХНОЛОГИИ СОЗДАНИЯ ЭЛЕКТРОННЫХ ТАБЛИЦ И МЕТОДЫ УПРАВЛЕНИЯ ИМИ С ПОМОЩЬЮ MICROSOFT EXCEL

**Цель**: освоить информационные технологии подготовки табличных документов и методы управления электронными таблицами.

### СТРУКТУРА РАБОЧЕГО ПРОСТРАНСТВА В MICROSOFT EXCEL. ОСНОВНЫЕ ПРИЕМЫ РАБОТЫ С ДАННЫМИ В ЯЧЕЙКАХ ЭЛЕКТРОННЫХ ТАБЛИЦ

Электронная таблица — это таблица в электронном виде, в ячейках которой записаны данные различных типов: текст, даты, формулы, числа. Для управления электронной таблицей используется специальный комплекс программ — табличный процессор.

Рабочее пространство Microsoft Excel состоит из нескольких элементов: полосы заголовка, кнопки **Office** (MS Excel 2007) и панели быстрого доступа, ленты, строки формул, рабочей области. Лента располагается под строкой заголовка и содержит вкладки: Главная, Вставка, Разметка страницы, Формулы, Данные, Рецензирование, Вид. Каждая вкладка объединяет набор команд, имеющих общую функциональную направленность. *Строка формул* располагается под лентой (рис. 4.1). Эта строка разделена по вертикали на три секции. В левой секции высвечивается адрес активной ячейки или присвоенное ей имя. Вторая (средняя) секция строки формул в обычном состоянии является пустой.

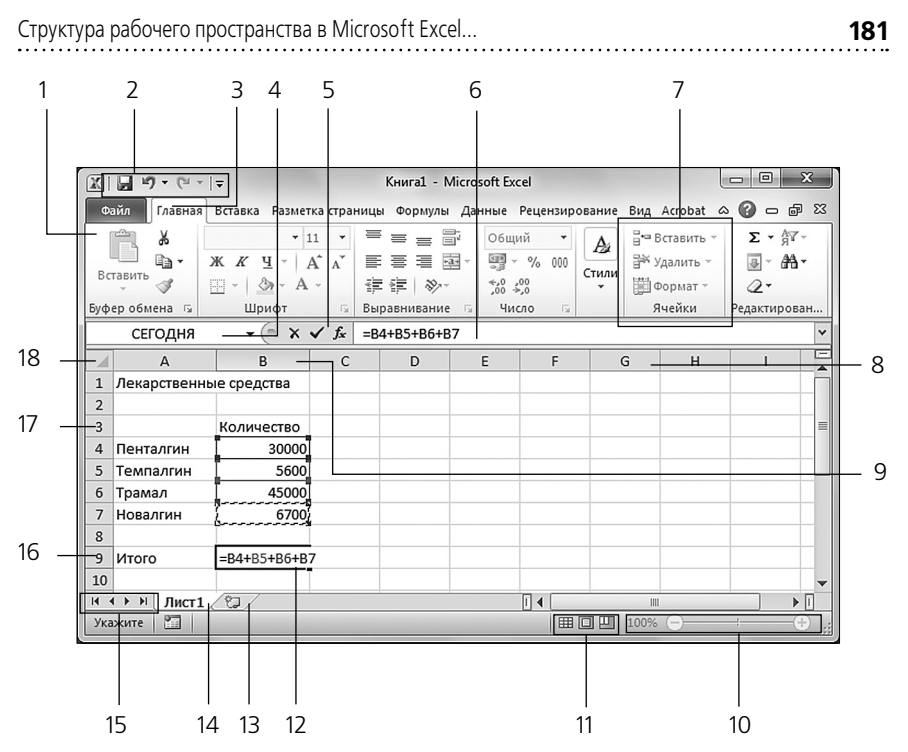

Рис. 4.1. Окно Microsoft Excel с рабочей книгой: 1 — лента; 2 — панель быстрого доступа; 3 — активная (текущая) вкладка; 4 — поле имени; 5 — кнопки строки формул; 6 — область ввода формулы и данных в строке формул; 7 — группа команд; 8 — заголовки столбцов; 9 — активный столбец; 10 — масштаб отображения документа (выбор масштаба и слайдер Масштаб); 11 — режимы отображения документа; 12 — формула в активной ячейке; 13 — значок Вставить лист; 14 — активный рабочий лист; 15 — кнопки перемещения между листами рабочей книги; 16 — строка активной ячейки; 17 — заголовки строк; 18 — область пересечения заголовков строк и столбцов

Третья секция соответствует полю ввода данных. Ниже располагается рабочая область электронной таблицы. Экран разделен тонкими линиями по вертикали на столбцы, а по горизонтали — на строки. Столбцам присваиваются имена, соответствующие буквам латинского алфавита, а именами строк являются только числа. Поле на пересечении строки и столбца называется ячейкой. Активная ячейка выделяется жирным контуром. Именно в активную ячейку осуществляется ввод данных. Информация, вводимая в ячейку, — это текст, даты, числа, формулы. Вводимые символы сразу появляются в текущей ячейке и в строке формул. Запуск табличного процессора MS Excel можно осуществить несколькими способами:

- нажать кнопку Пуск, в главном меню Все программы > Microsoft Office выбрать команду Microsoft Excel 2010 (или Microsoft Office Excel 2007);
- если на рабочем столе имеется ярлык Microsoft Excel, дважды щелкнуть по нему левой кнопкой мыши;
- если вы собираетесь открыть созданную ранее таблицу Excel, можно найти название этого файла в перечне документов кнопки Пуск или в соответствующей папке и дважды щелкнуть по нему; запустится MS Excel с уже открытым выбранным файлом.

При обычном запуске Excel автоматически выводит на экран новую *рабочую книгу* с условным именем **Книга1**. Это имя появляется в строке заголовка справа от имени программы MS Excel.

Создание рабочих книг, как и любых других документов в пакете Microsoft Office, осуществляется стандартными средствами: надо на вкладке Файл ленты (в MS Excel 2007 в меню кнопки Office) выбрать команду Создать (в MS Excel 2007 в разделе Шаблоны в левой части окна выбрать пункт Пустые и последние), в центральной части окна выбрать шаблон или значок Новая книга и в правом нижнем углу окна нажать кнопку Создать.

Сохранение рабочих книг тоже выполняется стандартно: на вкладке Файл (в MS Excel 2007 в меню кнопки Office) надо выбрать команду Сохранить как. В раскрывающемся списке Папка вверху окна надо выбрать свою папку. При отсутствии папки можно создать ее, нажав кнопку Новая папка. В поле Имя файла внизу окна следует ввести имя документа, а затем нажать кнопку Сохранить.

MS Excel широко использует работу с мышью. Движение мыши без нажатия кнопки имеет смысл «указать». Щелчок мыши имеет смысл «выделить». Если выделяется какая-то кнопка или пункт меню, то с помощью щелчка выполняется команда кнопки или пункта. Двойной щелчок мыши имеет смысл «выполнить». При двойном щелчке выполняется какая-то команда. Двойной щелчок эквивалентен одинарному щелчку и нажатию клавиши <Enter>. Смысл движения «перетащить и бросить» соответствует его названию — переместить нечто в другое место.

Самый безопасный и чаще используемый указатель — белый швейцарский крест . Он применяется при выделении ячейки и навигации по рабочему листу. Им одним нельзя испортить существующую информацию. Если, конечно, после него не нажимать клавишу <Del>.

Следующие четыре указателя двунаправленных стрелок с линиями посередине +, +, +, + тоже безопасны в смысле изменения инфор-

182

мации. Они служат для изменения размеров чего-либо, например ширины столбцов.

Указатели ↓ и → безопасны и предназначены для выделения столбцов и строк. Указатели ↓ и ↔ безопасны и служат для изменения размеров строки формул и окон рабочих книг.

Указатели 🕂 и 🕂 позволяют очень легко заполнять таблицу данными.

### ЗАДАНИЕ 1. ЗАПУСК ПРОГРАММЫ MICROSOFT EXCEL

Осуществите запуск MS Excel через кнопку Пуск, ярлык на рабочем столе, ранее сохраненный файл.

#### Технология выполнения задания

- 1. Запустите табличный процессор MS Excel тремя разными способами.
- 2. Сделайте вывод о том, какой из способов для вас наиболее удобен.

### ЗАДАНИЕ 2. СОЗДАНИЕ И СОХРАНЕНИЕ ФАЙЛА

Создайте и сохраните файл в MS Excel.

#### Технология выполнения задания

- 1. Запустите MS Excel или создайте новую рабочую книгу.
- 2. Сразу сохраните рабочую книгу, например, в качестве имени файла указав свою фамилию.
- 3. Проверьте в заголовке окна MS Excel наличие своего имени документа.

#### ЗАДАНИЕ З. ИСПОЛЬЗОВАНИЕ БЕЗОПАСНЫХ УКАЗАТЕЛЕЙ МЫШИ ПРИ РАБОТЕ С ЭЛЕКТРОННЫМИ ТАБЛИЦАМИ

Познакомьтесь с безопасными указателями мыши и сделайте вывод об удобстве их использования.

#### Технология выполнения задания

- 1. Наведите указатель мыши на вертикальную линию между заголовками столбцов В и С. Указатель мыши примет вид ↔.
- 2. Нажмите левую кнопку мыши и, не отпуская ее, переместите границу между столбцами на 0,5 см влево. Ширина столбца В уменьшится.

- 3. Продолжайте перемещать границу между столбцами влево этим же указателем ↔, пока ширина столбца В не сократится до нуля, а разделительная линия между столбцами А и С не станет тонкой. Отпустите кнопку мыши. Столбец В исчез с экрана.
- 4. Наведите указатель мыши на границу между заголовками столбцов А и С и добейтесь, чтобы он принял вид двунаправленной стрелки ↔.
- 5. Нажмите левую кнопку мыши и, не отпуская ее, переместите границу вправо на 1 см. Ширина столбца А увеличится.
- 6. Опять наведите указатель мыши на границу между заголовками столбцов А и С и добейтесь, двигая мышью влево-вправо, чтобы указатель принял вид двунаправленной стрелки с двумя линиями посередине ↓.
- Перетащите границу вправо на 1 см. Появится столбец В. Место на экране одно и то же, движение мышью одно и то же, а результат разный и зависит от указателя мыши.
- Проделайте шаги 1−7 со строками 1, 2, 3 и указателями мыши +,
  +.
- 9. Наведите указатель мыши на верхнюю границу заголовков столбцов (рис. 4.2, *a*). Это маркер разделения окна по горизонтали. Добейтесь, чтобы указатель принял вид <u>+</u>.
- Перетащите разделительную линию вниз до половины экрана и отпустите кнопку мыши. Таблица поделится пополам по вертикали.
- 11. Наведите указатель мыши на маркер разделения окна по вертикали (рис. 4.2, *б*). Добейтесь, чтобы он принял вид **↓↓**.
- Перетащите разделительную линию влево до половины экрана. Таблица поделится еще пополам по горизонтали (рис. 4.3).
   В каждой из четвертей таблицы имеются полосы прокрутки, кото-

В каждой из четвертей таблицы имеются полосы прокрутки, которые позволяют смотреть независимо четыре части одной таблицы.

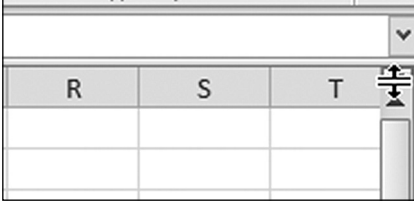

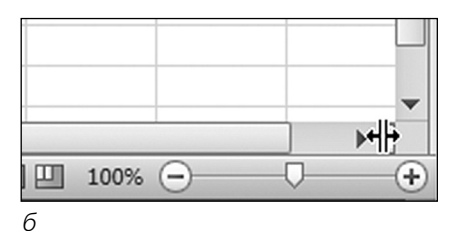

а

Рис. 4.2. Работа с безопасным указателем мыши

Структура рабочего пространства в Microsoft Excel...

| X                                       | -   <del>-</del> |                      |                | Книга3 - Місто                      | soft Excel               |                |                         |              |
|-----------------------------------------|------------------|----------------------|----------------|-------------------------------------|--------------------------|----------------|-------------------------|--------------|
| Файл Главна                             | я Вставка        | Разметка             | страниь        | цы Формулы Да                       | нные Реце                | нзирование     | Вид Acrobat             | a 🕜 🗆 🗗 🔀    |
| Вставить                                | Calibri          | • 11<br><u>4</u> • A | → =<br>A ∎     | = = = =<br>= = = = =<br>= = = = = - | Общий<br>∰ - %<br>+,0,00 | •<br>000 Стили | Вставить<br>В Удалить ▼ | · Σ·新·       |
| Буфер обмена 🗔                          | Шр               | ифт                  | G Bi           | ыравнивание 🗔                       | Число                    | F <sub>M</sub> | Ячейки                  | Редактирован |
| A1                                      | - (              | 0                    | f <sub>x</sub> |                                     |                          |                |                         | ~            |
| A<br>1<br>2<br>3<br>4<br>5              | B                | C                    | D              | E                                   | F                        | G              | H                       |              |
| 6<br>7<br>8<br>9<br>10<br>14 4 ► Ы Лист | 1.17             | Ī                    | •              |                                     | 1                        |                |                         |              |

Рис. 4.3. Разделение таблицы на четыре части

Данный режим удобен для просмотра больших таблиц на малень-ких дисплеях.

13. Указателями ∓ и ↓ уберите разделительные линии таблицы за ее пределы.

#### ЗАДАНИЕ 4. УКАЗАТЕЛИ МЫШИ ДЛЯ ИЗМЕНЕНИЯ ИНФОРМАЦИИ В ЭЛЕКТРОННОЙ ТАБЛИЦЕ

Используйте указатели мыши для изменения информации в электронной таблице.

#### Технология выполнения задания

1. Проверьте появление в правой и левой частях строки формул указателя в виде вертикальной линии двутавра ↓, который сигнализирует о возможности ввода символов с клавиатуры (рис. 4.4).

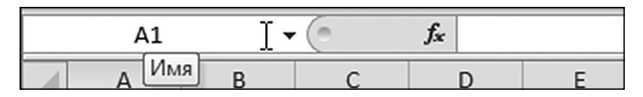

Рис. 4.4. Наличие двутавра в левой части строки формул

|   | A1   | • | • (• × • |   |   |
|---|------|---|----------|---|---|
|   | A    | В | С        | D | E |
| 1 | 1 ,+ |   |          |   |   |
| 2 |      |   |          |   |   |
| 3 |      |   |          |   |   |

Рис. 4.5. Работа с указателем типа белой стрелки

- 2. Щелкните по ячейке А1. Она будет обведена жирной линией станет активной.
- 3. С клавиатуры наберите 1 (единица). В ячейке А1 появится 1.
- 4. Наведите указатель мыши на границу ячейки А1. Двигая мышь,
- добейтесь указателя 🗱 на границе ячейки (рис. 4.5). 5. Нажав левую кнопку мыши, перетащите содержимое ячейки А1 в ячейку СЗ. Ячейка СЗ выделится, и в ней появится 1. В ячейке А1 единица исчезнет. Данные из ячейки А1 переместились в ячейку С3.

Указатель 🛠 служит для перемещения данных. Перед перемещением подумайте, куда вы перемещаете данные, и имейте в виду, что на старом месте данные исчезнут.

- 6. Перетащите ячейку СЗ в ячейку А1. В ячейке СЗ единица исчезнет и появится в ячейке А1.
- Двигая мышь, добейтесь указателя на границе ячейки А1.
  Нажмите клавишу < Ctrl>. Указатель примет вид белой стрелки с крестиком справа (рис. 4.6).
- 9. При нажатой клавише < Ctrl> перетащите ячейку А1 в ячейку С3. Ячейка СЗ выделится, и в ней появится 1. В ячейке А1 елиница останется. Данные из ячейки А1 скопировались в ячейку СЗ.

Указатель 🔀 служит для копирования данных. Перед копированием подумайте, куда вы копируете данные.

Клавиша < Ctrl> позволяет копировать не только ячейки, но и ярлыки, листы, фрагменты текста, части рисунка и т.д.

| A1 |   |   | . (- |   |   |
|----|---|---|------|---|---|
|    | А | В | С    | D | E |
| 1  | 1 |   |      |   |   |
| 2  |   |   |      |   |   |
| 3  | - |   |      |   |   |

Рис. 4.6. Работа с указателем вида белой стрелки с крестиком справа

| A1 |   |   |   | <i>f</i> <sub>x</sub> 1 |   |
|----|---|---|---|-------------------------|---|
|    | А | В | С | D                       | E |
| 1  | 1 |   |   |                         |   |
| 2  |   | + |   |                         |   |

Рис. 4.7. Работа с маркером заполнения

|   | A1 | •    | . (= | <i>f</i> * 1 |   |
|---|----|------|------|--------------|---|
|   | А  | В    | С    | D            | E |
| 1 | 1  | .+ 1 | 1    | 1            | 1 |
| 2 |    | ÷    |      |              |   |

Рис. 4.8. Работа с указателем вида креста с крестиком

- Щелкните по ячейке А1. Она ограничится жирными линиями. В правом нижнем углу выделенной ячейки находится жирная точка. Наведите на нее мышь. Указатель мыши примет вид черного креста (рис. 4.7). Он называется *маркером заполнения*.
- 11. Зацепив маркер заполнения, протащите ячейку А1 до ячейки H1 по горизонтали. Ячейки А1:H1 заполнятся единицами.
- 12. Щелкните по ячейке А1. Двигая мышь, добейтесь указателя + в правом нижнем углу ячейки А1.
- 13. Нажмите клавишу < Ctrl>. Указатель примет вид креста с крестиком (рис. 4.8).
- 14. При нажатой клавише <Ctrl> перетащите за маркер заполнения ячейку А1 до ячейки А10. Ячейки А1:А10 заполнятся рядом чисел 1, 2, ..., 9, 10.
- 15. Удалите все данные с листа. Для этого щелкните по области пересечения заголовков столбцов и строк (см. рис. 4.1). Все данные на рабочем листе будут выделены. Нажмите клавишу <Delete>.

### ЗАДАНИЕ 5. ПРИЕМЫ НАВИГАЦИИ И ВЫДЕЛЕНИЯ

Используйте приемы перемещения по электронной таблице и научитесь методам выделения информации.

#### Технология выполнения задания

- 1. Щелкните по ячейке СЗ. Ячейка СЗ станет активной. Ее адрес появится в *поле имени* в строке формул (рис. 4.9).
- 2. Поочередно нажимайте клавиши < $\uparrow$ >, < $\downarrow$ >, < $\leftarrow$ >, < $\rightarrow$ >.
- 3. Поочередно нажимайте клавиши <Tab>, <Shift>+<Tab>, <Enter>, <Shift>+<Enter>. Активная ячейка меняется.

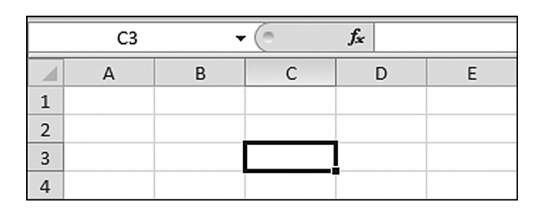

**Рис. 4.9.** Строка формул, в поле имени которой отображается ссылка на ячейку – С3

- 4. В поле имени формул наберите *BA1024* и нажмите клавишу <Enter>. Активной станет очень далекая ячейка BA1024.
- 5. Нажмите комбинацию клавиш <Ctrl>+<Home>. Активной станет ячейка А1. Это самый быстрый способ возврата в ячейку А1.
- 6. Изучите выделение диапазонов ячеек.
  - Наведите указатель мыши на ячейку А1 и добейтесь, чтобы он принял вид . Нажав левую кнопку мыши, протяните указатель от ячейки А1 до ячейки СЗ. Прямоугольник А1:СЗ выделится.
  - Снимите выделение диапазона ячеек, щелкнув вне выделенного блока.
  - Щелкните по ячейке А1. Нажмите клавишу <Shift>и, удерживая ее, щелкните по ячейке СЗ. Прямоугольник А1:СЗ выделится.
  - Снимите выделение диапазона ячеек, щелкнув вне выделенного блока.
  - Щелкните по ячейке А1. Отпустите мышь. Нажмите клавишу <Shift>и, удерживая ее, с помощью клавиш-стрелок влево и вниз выделите диапазон ячеек А1:СЗ.
  - При выделенном блоке A1:C3 нажмите и удерживайте клавишу <Ctrl>, выделите мышью, когда ее указатель имеет вид , диапазон ячеек D4:F6. Так выделяются несмежные диапазоны ячеек.
  - При нажатой клавише <Ctrl> щелкните по ячейкам G5, H4, I3.
    К выделенному несмежному диапазону добавилось выделение еще трех ячеек (рис. 4.10).

|   | А | В | С | D | E | F | G | Н | 1 | J |
|---|---|---|---|---|---|---|---|---|---|---|
| 1 |   |   |   |   |   |   |   |   |   |   |
| 2 |   |   |   |   |   |   |   |   |   |   |
| 3 |   |   |   |   |   |   |   |   |   |   |
| 4 |   |   |   |   |   |   |   |   |   |   |
| 5 |   |   |   |   |   |   |   |   |   |   |
| 6 |   |   |   |   |   |   |   |   |   |   |
| 7 |   |   |   |   |   |   |   |   |   |   |

Рис. 4.10. Выделение блоков таблицы

- Поочередно нажимайте клавиши <Tab>, <Shift>+<Tab>, <Enter>,<Shift>+<Enter>. Активная ячейка не выходит за пределы выделенного блока.
- Попробуйте сделать навигацию с помощью клавиш-стрелок. При первом же нажатии клавиши со стрелкой выделение блока исчезло.
- 7. Изучите выделение столбцов и строк.
  - Щелкните по заголовку столбца С. Весь столбец С выделится.
  - Щелкните по заголовку строки 3. Вся строка 3 выделится.
  - Наведите указатель мыши на столбец С. Курсор мыши примет вид ↓. Нажмите левую кнопку мыши и протяните выделение от заголовка столбца С до заголовка столбца F. Отпустите кнопку мыши. Выделится группа из 4 столбцов.
  - Наведите указатель мыши на строку 3. Курсор мыши примет вид
    Нажмите левую кнопку мыши и протяните выделение от заголовка строки 3 до заголовка строки 6. Выделится группа из четырех строк.
  - Щелкните в левом верхнем углу рабочей области на прямоугольнике рядом с заголовком столбца А и заголовком строки 1.
    Выделится вся таблица. Нажмите клавишу <Del> все данные с рабочего листа будут удалены.

### ЗАДАНИЕ 6. ИСПОЛЬЗОВАНИЕ КОМБИНАЦИИ УКАЗАТЕЛЕЙ МЫШИ

Получите поочередно различные указатели мыши.

#### Технология выполнения задания

- 1. Щелкните по ячейке А1.
- 2. Скройте столбец В так, чтобы разделительная линия между столбцами А и С стала тонкой, как между остальными столбцами.
- 3. Перемещая мышь и не нажимая кнопок и клавиш, получите в локальном месте по очереди шесть указателей мыши, показанных на рис. 4.11.

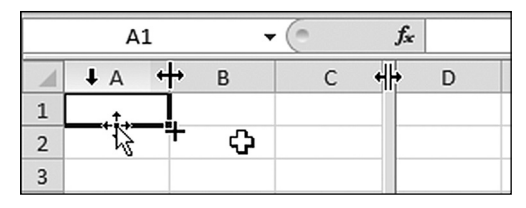

Рис. 4.11. Использование комбинации из указателей мыши

### ЗАДАНИЕ 7. НАСТРОЙКА ВНЕШНЕГО ОКНА ЭЛЕКТРОННОЙ ТАБЛИЦЫ

Настройте интерфейс электронной таблицы.

#### Технология выполнения задания

- 1. Для комфортной работы в MS Excel необходимо настроить внешний вид окна и ряд параметров. Сначала из окна MS Excel уберите не только лишние, но вообще все возможные элементы.
  - Щелкните по вкладке Вид ленты. Если в разделе Показать или скрыть установлен флажок Строка формул, то сбросьте его — щелкните по флажку, и он пропадет. Строка формул исчезнет с экрана.
  - Правой кнопкой мыши щелкните по любой вкладке ленты и в контекстном меню выберите команду Свернуть ленту. Лента исчезнет с экрана.
  - Откройте диалоговое окно Параметры Excel командой Файл > Параметры (в MS Excel 2007 командой Office > Параметры Excel). В левой части окна выберите пункт Дополнительно. В правой части окна проверьте, сброшены ли флажки Показывать строку формул, Показывать горизонтальную полосу прокрутки, Показывать вертикальную полосу прокрутки, Показывать ярлычки листов, Показывать заголовки строк и столбцов, Показывать сетку. Нажмите кнопку OK. Окно MS Excel примет совершенно пустой вид.
- 2. Настроим его до рабочего состояния.
  - Правой кнопкой мыши щелкните по любой вкладке ленты и в контекстном меню выберите команду Свернуть ленту. Лента появится на экране.
  - В диалоговом окне Параметры Excel выберите раздел Дополнительно. В правой панели проверьте, установлены ли флажки: Показывать строку формул, Показывать горизонтальную полосу прокрутки, Показывать вертикальную полосу прокрутки, Показывать ярлычки листов, Показывать заголовки строк и столбцов, Показывать сетку. Нажмите кнопку ОК.

Окно Excel примет рабочий вид.

## ВВОД И РЕДАКТИРОВАНИЕ ДАННЫХ

В ячейку можно вводить цифры, буквы, знаки. Ввод данных в ячейку завершается нажатием клавиши <Enter>.

При вводе заголовков длинный текст будет показан в соседних колонках или обрезан границей следующей колонки, если она не пуста.